# 会員登録方法の変更ついて

- ▶ 今回から「会費ペイ;株式会社メタップスペイメント」を利用します。
- ▶ 学会HPの「入会案内」の内容を熟読して手続きを行って下さい。
- 申込時に、継続登録画面で登録すると、次回からは口座振替(自動引き落とし)となり、 毎回の登録作業が必要なくなり、手間が省けます。

#### 登録ボタンをクリックすると下記の画面が出ます。 正確にアドレスを入力し、送信ボタンを押して下さい。

| 0       |                                                                                                    |  |
|---------|----------------------------------------------------------------------------------------------------|--|
| 日甲込みフォー | ムメールアドレス認証                                                                                                    |  |
| メールアドレス | Hiabc@example.com                                                                                                    |  |
|         |                                                                                                    |  |
|         | 会員の提用には発信人                                                                                                    |  |
|         | Tracing and the second second |  |
|         |                                                                                                    |  |
|         | Copyright @ kaneko Inc. All Rights Reserved                                                                                                    |  |

## 登録されたアドレスに

# 「整形外科リハビリテーション学会 会員登録用URL」

メールが届きます。 文中のURLをクリックして下さい。

# ●右の登録フォームが出てきます。

#### ●もれなく記載して下さい。

|                                  | 整形外科リハビリテーション学会<br>Tel:0565-88-562:                                                                                                    |
|----------------------------------|----------------------------------------------------------------------------------------------------|
| 会員登録                             |                                                                                                    |
| 会員番号                             | <b>必須</b><br>初めての方は「0000」、お忘れの方は「9999」と入力して下さい。                                                                                                    |
| 氏名                               | 必須     (漢字)       (カナ)                                                                                                    |
| 所属施設名                            | 東 後                                                                                                    |
| メールアドレス                          | 刻須 ukk501@yahoo.co.jp                                                                                                    |
| 電話番号                             | 必須<br>※ハイフン無し(半角数字10~11桁)で入力してください<br>※個人的な連絡先or所属先の連絡先                                                                                                    |
| 送付先選択                            | 施設     自名       ※郵送先住所を選択して下さい。                                                                                                    |
| 郵便番号                             | 必須<br>ハイフン無し(半角数字7桁)で入力してください                                                                                                    |
| 住所                               | 必須                                                                                                    |
| 年会費                              | <ul> <li>         な須          年会費             -入会金: 5,000円             -総続課金: 5,000円(年次)             :総会員資格は毎年10月~9月の1年間となります。毎年10月に更新手続きが必要にな             ります。銀行振音で登録されると更新については手続きが不要となります。過会、体             会の場合のみ毎年10月10日迄にご連絡下さい。      </li> </ul> |
| 初期費用決済方法                         | 🞯 項 コンビニ決済 🚍 FamilyMart LAWSON Secondart 🕖 🏫 🧕 😥                                                                                                    |
| ÷「整形外科リハビリテーシ≡<br>ます。利用規約の同意をお願い | ン学会」では、初期費用決済や継続課金に株式会社メタップスペイメントが運営する「会費ペイ」を利用してい<br>いします。                                                                                                    |
|                                  | 本規約は、株式会社メタップスペイメント(以下「当社」といいます)が運営するサービスである<br>「会費ペイ」(以下「本サービス」といいます)のお客様による利用条件について定めるものです。                                                                                                    |
| 会費ペイ利用規約                         | <ul> <li>※須第1条(用語の定義)</li> <li>1.本規約上、次の各号の用語は、それぞれ当該各号に定める意味において使用します。</li> <li>1) 「会員権等」とは、スクール、講座などを受講する権利、または後援会など一定の相關における</li> </ul>                                                                                                    |
|                                  | 同意する                                                                                                    |

Ŷ

確認する€

# ●会員番号は初めての方は「0000」 ●過去に登録された方は「会員番号」 ●会員番号を忘れた方は「9999」とご記入下さい。

| 整形外科リハビリテーショ<br>Tel:0565-88 |    |                                    |
|-----------------------------|----|------------------------------------|
| () 会員登                      | 録  |                                    |
| 会貝番号                        | 必須 | 初めての方は「0000」、お忘れの方は「9999」と入力して下さい。 |
| 氏名                          | 必須 | (漢字)<br>(カナ)                       |

```
※継続会員にチェックを入れる。
```

※初期費用決済方法を選択する。 カード決済の場合は、自動引き 落としされ、そのままカードが 継続課金方法に登録されます。

※口座登録をご希望の場合は、 コンビニ決済を選び、ご利用の コンビニチェーンを選択して下 さい。

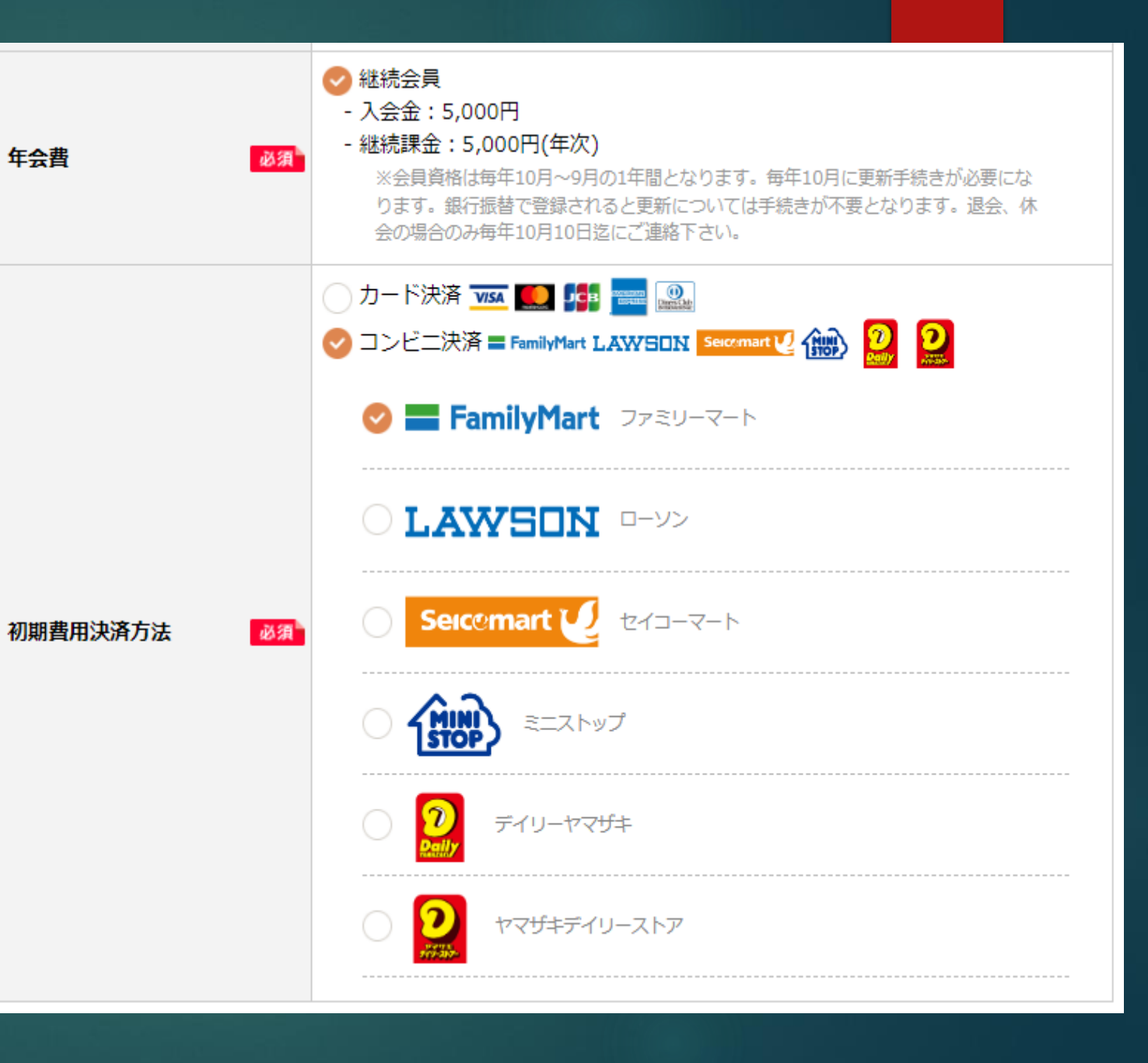

※「継続年会員登録」 を選択された方は、確認画面に進み、間違いがなければ「申込みする」をクリックして下さい。次に下記の画面が出ますので、指示に従い口座登録もしくはクレジットカード登録を行って下さい。

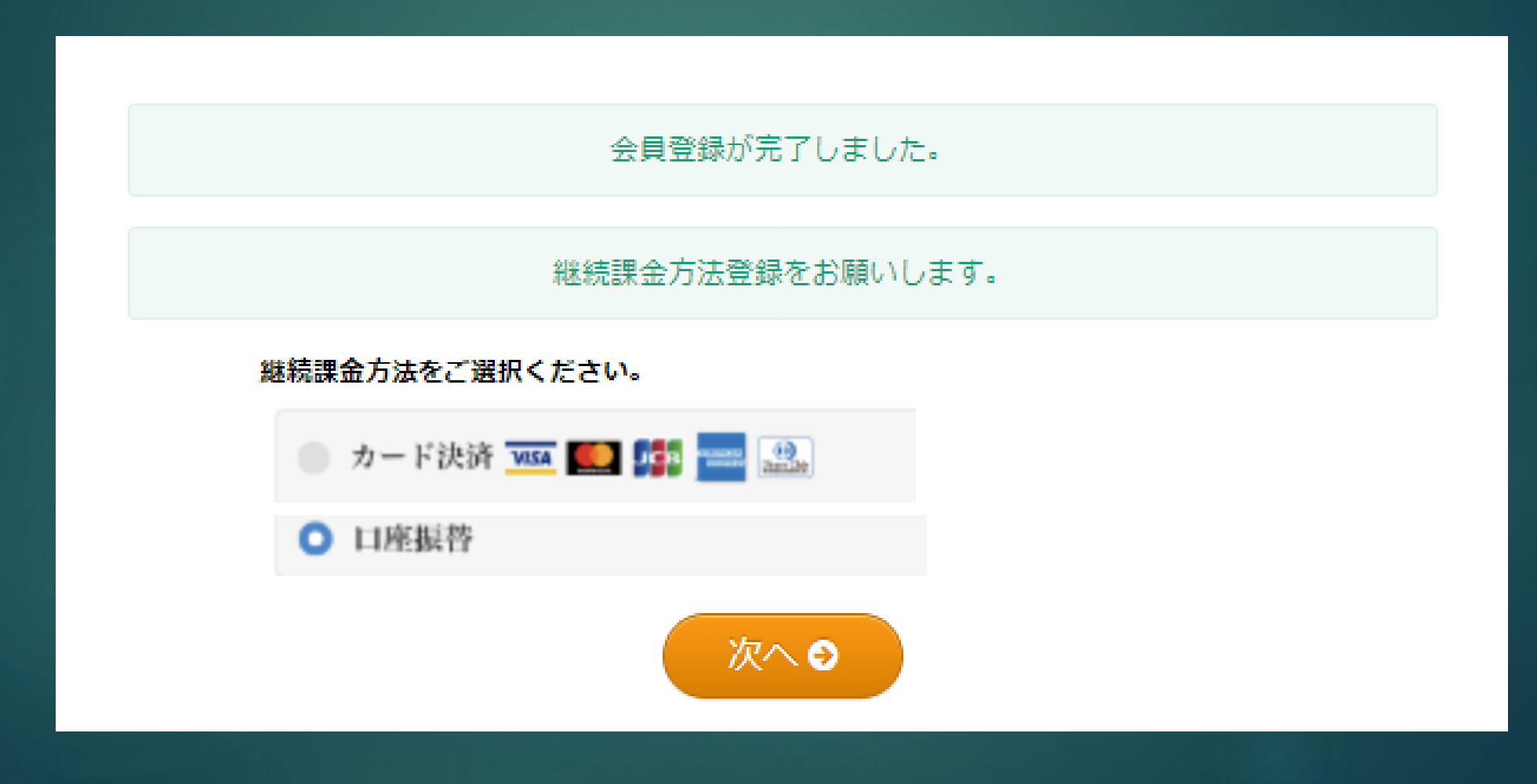

#### ▶以降、表示に従って手続きを完了して下さい。

※毎年9月に継続するかどうかの確認メールを送付します。 「退会」「休会」の連絡があった時に、引き落とし名簿から 外します。連絡がなければ、自動的に継続登録されます。毎 年手続きを行ってきた方には、今後の作業が簡略化されます。 事務手続き簡略化のためにも、是非この機会に継続登録をお 願いします。

※継続登録をしない場合は、毎回、会員登録をして、コンビ 二決済(認可が出たらクレジット決済)を行って下さい。

### 事務作業の簡略化にご協力いただけると幸いです。

## 今後ともご協力の程よろしくお願い致します。